# PAGOPA | SERVIZI DI SEGRETERIA

## 1. Accedere nella sezione pagoPA del sito dell'Ordine www.odcecvenezia.it

| 👴 Ordine dei Dottori Commercialis 🗙 🕂                    |          |                                       |                                                     |                                    | – a ×                                                          |  |  |  |  |  |  |  |  |
|----------------------------------------------------------|----------|---------------------------------------|-----------------------------------------------------|------------------------------------|----------------------------------------------------------------|--|--|--|--|--|--|--|--|
| $\leftarrow$ $\rightarrow$ O $\triangle$ https://odcecve | nezia.it |                                       |                                                     |                                    | 文 佐 庙 😩 …                                                      |  |  |  |  |  |  |  |  |
| ODCEC 🚱                                                  |          | Ordine                                | e dei Dottori Commercialisti                        | e degli Esperti Contabili di 1     | <ul> <li>Accedi all'area riservata</li> <li>Venezia</li> </ul> |  |  |  |  |  |  |  |  |
| Home                                                     |          |                                       |                                                     |                                    |                                                                |  |  |  |  |  |  |  |  |
| Ordine >>                                                |          |                                       |                                                     |                                    |                                                                |  |  |  |  |  |  |  |  |
| Uffici e Contatti                                        |          | A Change                              |                                                     |                                    | Start and a start of the                                       |  |  |  |  |  |  |  |  |
| Albo >>                                                  | La nuo   |                                       |                                                     |                                    |                                                                |  |  |  |  |  |  |  |  |
| Normativa                                                |          | _• < \ <u>\</u>                       |                                                     | and the second                     | ( )和本語的                                                        |  |  |  |  |  |  |  |  |
| Modulistica                                              | casa d   |                                       |                                                     |                                    |                                                                |  |  |  |  |  |  |  |  |
| pagoPA                                                   | 藏家       | NOT AN AND                            |                                                     |                                    | THURER SK                                                      |  |  |  |  |  |  |  |  |
| Rassegna Stampa >>                                       | comme    | ercialisti                            |                                                     |                                    | の時間に                                                           |  |  |  |  |  |  |  |  |
| Convenzioni e Protocolli                                 |          |                                       |                                                     |                                    |                                                                |  |  |  |  |  |  |  |  |
| Amministrazione Trasparente                              |          |                                       |                                                     |                                    | 一 一 一 一 一 一 一 一 一 一 一 一 一 一 一 一 一 一 一                          |  |  |  |  |  |  |  |  |
| OCC Sovraindebitamento                                   |          |                                       |                                                     |                                    |                                                                |  |  |  |  |  |  |  |  |
| FPC                                                      |          |                                       |                                                     | ED                                 |                                                                |  |  |  |  |  |  |  |  |
| Fondazione Marino Grimani                                |          |                                       |                                                     |                                    |                                                                |  |  |  |  |  |  |  |  |
| FAQ                                                      |          | ORDINE DEI DOTTO                      | JRI COMMERCIALIS II                                 | E DEGLI ESPERTI COI                |                                                                |  |  |  |  |  |  |  |  |
| Privacy e Regolamento 679/2016                           |          |                                       |                                                     |                                    | re-                                                            |  |  |  |  |  |  |  |  |
|                                                          |          | ш                                     | <u>≞</u>                                            |                                    |                                                                |  |  |  |  |  |  |  |  |
|                                                          |          | ORDINE                                | ALBO e TIROCINIO                                    | FORMAZIONE PROFESSIONALE           | COMUNICAZIONE                                                  |  |  |  |  |  |  |  |  |
|                                                          |          |                                       |                                                     |                                    |                                                                |  |  |  |  |  |  |  |  |
|                                                          |          | IN EVIDENZA                           |                                                     |                                    |                                                                |  |  |  |  |  |  |  |  |
| https://venezia.odcec.plugandpay.it                      |          | Assemblea bilancio<br>preventivo 2021 | Seconda sessione degli<br>Esami di Stato – modalità | Modalità di accesso agli<br>Uffici | Newsletter                                                     |  |  |  |  |  |  |  |  |
| = २ o 🛱 👼 🚾                                              | 🔟 🧟 💽 🔼  |                                       |                                                     |                                    | へ 🛥 🛐 😍 🖓 13:54<br>18/11/2020 😼                                |  |  |  |  |  |  |  |  |

## 2. Cliccare su ACCEDI

|                                                                                                    |  |   | - | a ×        |  |  |  |  |
|----------------------------------------------------------------------------------------------------|--|---|---|------------|--|--|--|--|
| $\leftarrow$ $\rightarrow$ O $\land$ https://venezia.odcec.plugandpay.it                                                                                                    |  |   |   |            |  |  |  |  |
| 🤭 PORTALE DEI PAGAMENTI DELL'ORDINE DEI DOTTORI COMMERCIALISTI E DEGLI ESPERTI CONTABILI DI VENEZIA 🛷 🏋 ASSISTENZA 🖓                                                                                                    |  |   |   |            |  |  |  |  |
|                                                                                                    |  |   |   |            |  |  |  |  |
|                                                                                                    |  |   |   |            |  |  |  |  |
|                                                                                                    |  |   |   |            |  |  |  |  |
|                                                                                                    |  |   |   |            |  |  |  |  |
|                                                                                                    |  |   |   |            |  |  |  |  |
|                                                                                                    |  |   |   |            |  |  |  |  |
| Benvenuto nel portale dei pagamenti                                                                                                    |  |   |   |            |  |  |  |  |
| Attraverso questo portale puoi gestire i pagamenti dei tributi o delle pendenze verso l'Ordine dei Dottori Commercialisti e degli<br>Esperti Contabili di Venezia, comodamente ovunque ti trovi.                                                                                                    |  |   |   |            |  |  |  |  |
| Grazie all'integrazione con il sistema di connessione pubblico per i pagamenti elettronici pagoPA attraverso il nodo dei pagamenti SPC, ossia la piattaforma tecnologica che assicura<br>l'interoperabilità tra pubbliche amministrazionie Prestati di Senzizi di Pagamento (PSP), il Portale dei Pagamenti ti permette di regolanizzare le tue posizioni debitorie nei confronti<br>dell'Ordine dei Dottori Commercialisti e degli Esperti Contabili di Venezia.<br>Puo in effettuare tali operazioni in modo rapido, facile e sicuro, in qualunque luogo e momento della giornata, senza doverti recare presso gli uffici o sportelli di pagamento, ma semplicemente<br>utilizzando un qualsiasi dispositivo che disponga di una connessione ad internet (PC, Smartphone, Tablet) e scegliendo un metodo di pagamento na sonnine, ossia bonifici<br>bancari e le carte di credito o di debito o prepagate.<br>Il servizio mette a tua disposizione anche le rievute di pagamenti effettuati al di fuori di questo portale, purché all'interno del sistema pagoPA. |  |   |   |            |  |  |  |  |
| Puoi scegliere se operare in modalità anonima, o se effettuare una registrazione per avere a disposizione, nell'area personale, anche il riepilogo di tutti i pagamenti effettuati e delle relative<br>ricevute.                                                                                                    |  |   |   |            |  |  |  |  |
| In ogni caso hai a disposizione una demo di supporto per l'utilizzo delle funzionalità del portale.                                                                                                    |  |   |   |            |  |  |  |  |
| ACCEDI                                                                                                    |  |   |   |            |  |  |  |  |
|                                                                                                    |  |   |   |            |  |  |  |  |
|                                                                                                    |  |   |   |            |  |  |  |  |
|                                                                                                    |  |   |   | $\bigcirc$ |  |  |  |  |
|                                                                                                    |  | - |   | 13:55      |  |  |  |  |

## 3. Cliccare su **PAGAMENTO SPONTANEO**

|                                                                           |                                                                                      |                                                                                                    |                                                                                                    |                                        | _                              | ٥                | ×    |
|---------------------------------------------------------------------------|--------------------------------------------------------------------------------------|----------------------------------------------------------------------------------------------------|----------------------------------------------------------------------------------------------------|----------------------------------------|--------------------------------|------------------|------|
| $\leftarrow$ $\rightarrow$ O $\triangle$ https://venezia.odcec.plugandpay | .it                                                                                  |                                                                                                    | ☆                                                                                                    | zţ≡                                    | œ                              |                  | ••   |
|                                                                           | <b>Accedi alla tua area</b><br>Consulta e paga le tue posizioni debitorie.<br>E-mail | Servizi senza registrazione<br>Se hai ricevuto un documento di pagamento con importo precakolato, ricercalo qui<br>tramite il suo identificativo.<br>AVVISO DA PAGARE PREDETERMINATO                                                                                                    |                                                                                                    |                                        |                                |                  | *    |
|                                                                           | ACCEDI (S)<br>Recupera PASSWORD<br>Non hai un account?<br>Registrati                 | Inserisci, stampa e paga la tua pendenza.          PAGAMENTO SPONTANEO       Image: Comparison of the second second se |                                                                                                    |                                        |                                |                  |      |
| <b># 2 0 時 篇 M [1] 01 01 0</b>                                            | 2                                                                                    |                                                                                                    | <ul> <li>✓ LiveUpdate<br/>Saiva i tuoi file e chi<br/>prima di procedere<br/>MyASUS</li> <li>Ricordami in:         <ol> <li>10 minuti</li> <li>Aggiorna</li> </ol> </li> </ul> | udi tutti i p<br>con l'aggic<br>P<br>P | orogram<br>ornamer<br>osticipa | 1mi<br>hto.<br>~ | 223) |

#### 4. Cliccare su SERVIZI DI SEGRETERIA

|                                                                                                    | - o ×                                                                                                    |
|----------------------------------------------------------------------------------------------------|----------------------------------------------------------------------------------------------------|
| ← → O A https://venezia.odec.plugandpay.it/integrazioni/AvvisoSpontaneoPAAnonimo PORTALE DEI PAGAMENTI DELL'ORDINE DEI DOTTORI COMMERCIALISTI E DEGLI ESPERTI CONTABILI DI VENEZIA                                                                                                    | Liji 🛠 📬 🗃 🖤 …<br>ASSISTENZA 🕢 GUARDA LA DEMO 🥝                                                                                                    |
| Pagamento spontaneo         In questa sezione puoi registrare una nuova posizione debitoria spontanea verso l'Ordine dei Dottori Commercialisti e degli Esperti         Contabili di Venezia.         Seleziona il servizio per il quale vuoi effettuare il pagamento e compila tutti i dati necessari per la definizione del versamento.         Al termine scegli se:         - effettuare la stampa del relativo documento, completo di IUV, barcode e QR-code, necessari per il pagamento presso un PSP fisico fra quelli censiti dall'AglD         - procedere con il pagamento online, scegliendo un PSP fra quelli proposti al termine della procedura.         E' possibile effettuare il pagamento tramite carta di credito/debito o carte prepagate con uno qualsiasi dei PSP abilitati. In tal caso non è necessario essere correntisti di tali PSP. |                                                                                                    |
| Servizi dell'ente<br>Seleziona il servizio per il quale vuoi effettuare il pagamento<br>Servizi Di SEGRETERIA<br>SERVIZI VARI                                                                                                    |                                                                                                    |
|                                                                                                    | //       LiveUpdate         Salva i tuoi file e chiudi tutti i programmi prima di procedere con l'aggiornamento. MyASUS         Ricordami in:         10 minuti         Aggiorna |
| # 2 O # <b># <u>#</u> 10 <u>4</u> 0</b>                                                                                                    | へ ☎ 🛐 🗣 巨 🕫 13:56 🕎                                                                                                    |

## 5. Selezionare la tipologia della tariffa

| -                                     |                                                                                           |                                                    |                                                                                                    |                                  |                                                                                              |                                                 |                        |                                 |                   |
|---------------------------------------|-------------------------------------------------------------------------------------------|----------------------------------------------------|----------------------------------------------------------------------------------------------------|----------------------------------|----------------------------------------------------------------------------------------------|-------------------------------------------------|------------------------|---------------------------------|-------------------|
|                                       |                                                                                           |                                                    |                                                                                                    |                                  |                                                                                              |                                                 |                        | -                               | o x               |
| ← → O A https://venezia.odcec.pluganc | gpayut/integrazioni/AvvisoSpontaneoi                                                      | amento per il servizio di SEF                      | RVIZI DI SEGRETERIA                                                                                                    |                                  |                                                                                              | Lii A                                           | <u>7≡</u>              | VÆ                              |                   |
|                                       | DATI PAGAMENTO                                                                            |                                                    | TIPOLOGIA DELLA TARIFFA<br>Scegli una tariffa<br>IA - Nuova iscrizione albo<br>IS - Nuova iscrizione regist<br>CT - Contributo Timbro Sig<br>OC - Deposito domanda O(<br>Totale Importo € | ro praticanti<br>lito<br>IC<br>0 | L<br>F                                                                                       |                                                 |                        |                                 |                   |
|                                       | Inserire i dati del contri<br>I campi contrassegnati con * sono<br>Cognome/Denominazione* | buente debitore verso la PA<br>obbligatori<br>Nome | CodiceFiscale/P.Iva*                                                                                                    | Telefono                         | /2 LiveUpdat<br>Salva i tuc<br>prima di p<br>MyASUS<br>Ricordami in:<br>10 minuti<br>Aggiorn | <b>le</b><br>ii file e chiu<br>rocedere o<br>na | udi tutti<br>con l'agg | i progra<br>iorname<br>Posticip | mmi<br>ento,<br>V |
| ・・・・・・・・・・・・・・・・・・・・・・・・・・・・・・・・・・・・  | 0                                                                                         |                                                    |                                                                                                    |                                  |                                                                                              | ^ 🛎 🔝                                           | <b>1</b>               | ⊄®) 13<br>18/1                  | :56<br>1/2020 23  |

## 6. Compilare i campi richiesti e completare l'operazione cliccando su PAGA ORA oppure su STAMPA

|                                                                          |                                                                                                    |                                                      |                                                          |                                                           |          |                         |                   |   |       |       | -                  | ٥          | × |
|--------------------------------------------------------------------------|----------------------------------------------------------------------------------------------------|------------------------------------------------------|----------------------------------------------------------|-----------------------------------------------------------|----------|-------------------------|-------------------|---|-------|-------|--------------------|------------|---|
| $\leftarrow$ $\rightarrow$ O $\triangle$ https://venezia.odcec.pluga     | ndpay.it/Integrazioni/AvvisoSpontaneoP                                                                     | AAnonimo                                             |                                                          |                                                           |          |                         |                   |   | G) \$ | 2,≡   | Ē                  |            |   |
|                                                                          | Inserire i dati del contril<br>I campi contrassegnati con * sono<br>Cognome/Denominazione*                 | buente debitore ve<br><sup>obbligatori</sup><br>Nome | erso la PA                                               | CodiceFiscale/P.Iva*                                      |          | Telefono                |                   |   |       |       |                    |            |   |
|                                                                          | Email*                                                                                                    | Indirizzo*                                           |                                                          | Civico*                                                   |          | CAP*                    |                   |   |       |       |                    |            |   |
|                                                                          | Comune*                                                                                                    |                                                      | Sigla Provi                                              | ncia*                                                     | Nazione* |                         |                   |   |       |       |                    |            |   |
| Cliccando su PAGA ORA si procederà<br>al pagamento con Carta di Credito. |                                                                                                    |                                                      |                                                          |                                                           |          |                         |                   |   |       |       |                    |            |   |
| Per le altre modalità (Banc<br>cliccare su STAMPA.                       | a, Ricevitoria, ecc.)                                                                                      |                                                      |                                                          |                                                           |          |                         |                   |   |       |       |                    |            |   |
|                                                                          | PagoPA<br>Con pagoPA cittadiri e imprese possono pagara<br>Amministrazione in modalità elettronica. Vedi d | e la Pubblica<br>i più<br>sicuri e autentic          | <b>/Bank</b><br>torizzazione elet<br>:azioni dell'identi | tronica per pagamenti online<br>ità digitale. Vedi di più | PSI      | P abilitati per il paga | mento a sportello | • |       |       |                    |            |   |
|                                                                          | Privacy Note legali Credits F.A.Q.                                                                         |                                                      |                                                          |                                                           |          |                         |                   |   |       |       |                    | $\bigcirc$ |   |
| = 2 0 = <b>=</b> 🐖 💷 🐗                                                   |                                                                                                    |                                                      |                                                          |                                                           |          |                         |                   |   | ~ ~ • | s 🐮 🖂 | ⊈າ) <sup>13:</sup> | :57        |   |